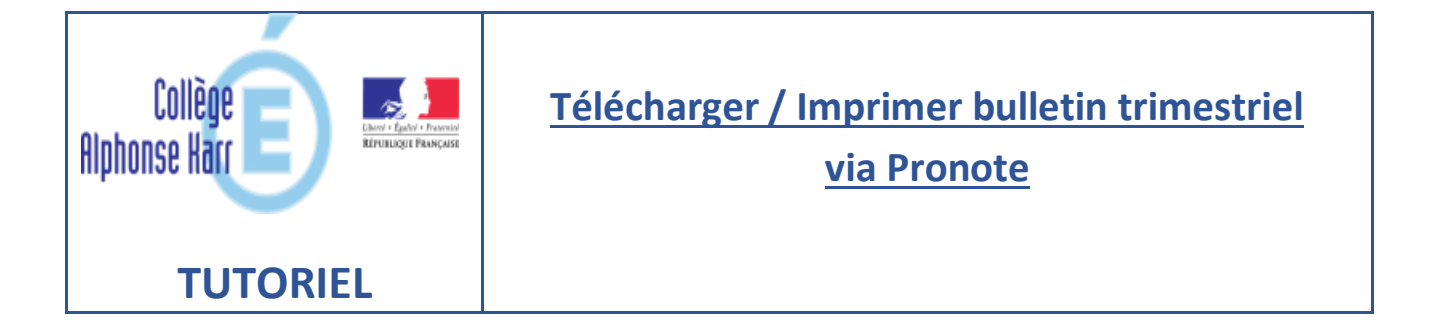

## Se connecter à l'espace Parent

- 1- Cliquer sur l'onglet « Notes »
- 2- Cliquer sur « Bulletins »

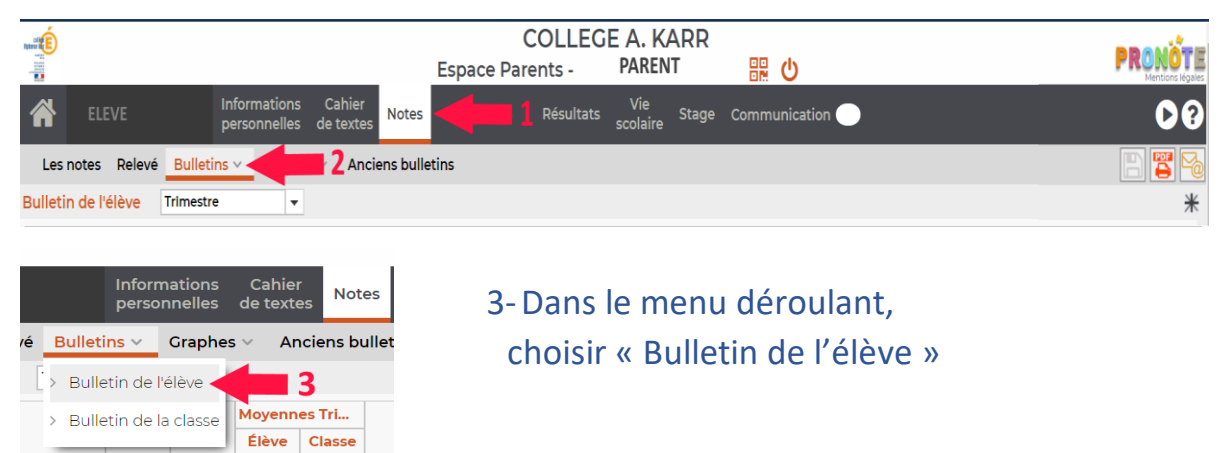

- 4- Choisir le bulletin trimestriel désiré à l'aide du menu déroulant
- 5- Cliquer sur l'icône imprimante « 🕎 » pour le télécharger et l'imprimer.

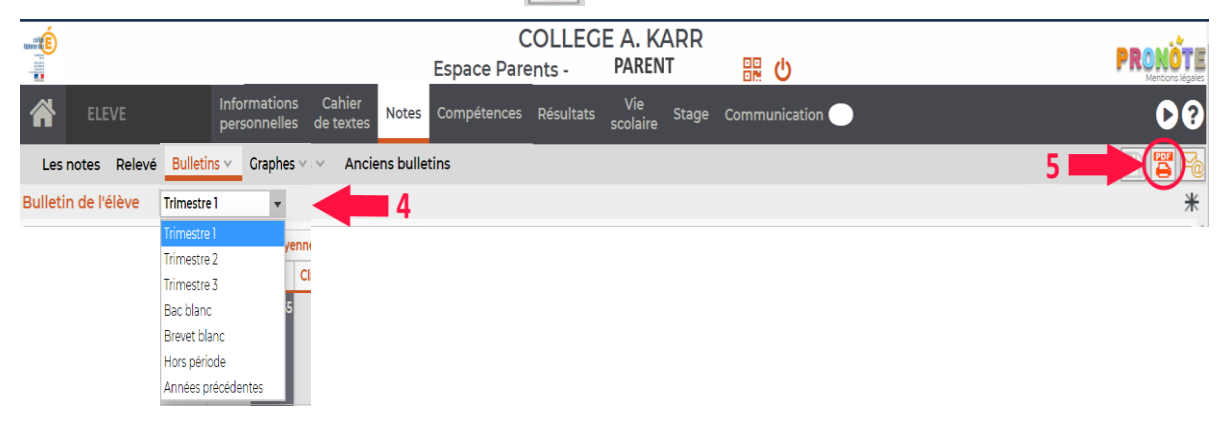

## NB : La procédure est identique via l'espace élève